## Self Report - AOA Category 2 credit

https://physicianportal.osteopathic.org/

These submissions will be *immediately visible* your CME report.

<section-header><section-header><section-header><complex-block><complex-block><image><image><image><image><image>

Click on - Manage CME

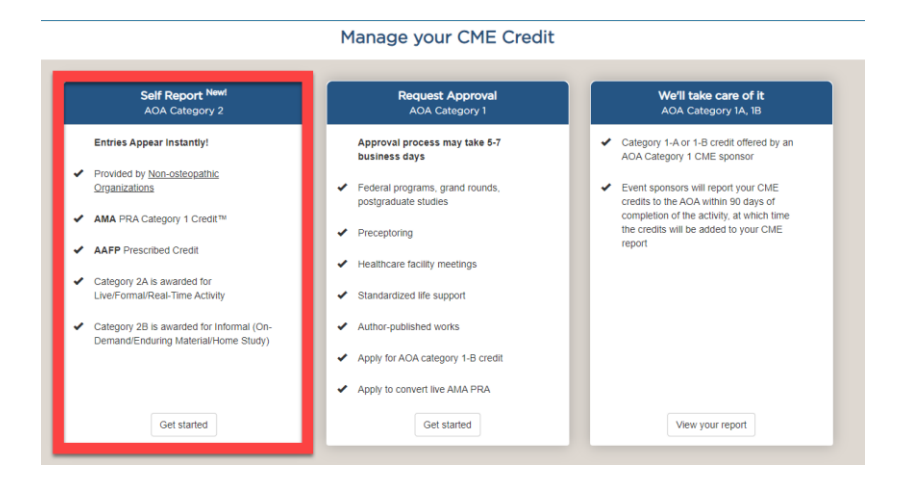

Click on -

Self Report AOA Category 2 – Get Started

|                                                                             |                                                                                                    | Self Report CME                                                                                                    |                                                                                                    |
|-----------------------------------------------------------------------------|----------------------------------------------------------------------------------------------------|----------------------------------------------------------------------------------------------------|----------------------------------------------------------------------------------------------------|
| You may now order all acception of CME credits of                           | Reporting ADA<br>state Calogory 2 credit which includes <u>AMA-access</u><br>being, AL<br>annuel in for the cament CV/E cycle only. Previous C<br>documentation for I                                         | L Category 2 Credit New Available!<br><u>Start</u> or <u>AAFP-approved</u> credits. These credits<br>HA /VA4 Gologory 1 Green?"<br>NE cycles reports are closed and can no longe<br>topse cycles for your own audit purposes. | a are typically failed on the certificate of attendance as<br>a re-typically failed on the certificate of attendance as                                   |
| Activity/Program Name                                                       | Enter Title of Activity as It appears on the GME                                                                                                    | centricate                                                                                                    | Ξ                                                                                                    |
| AMAWATP Sponsor                                                             | Type to search for realching provider name or o                                                                                                    | artier new provider                                                                                                    |                                                                                                    |
| Credit Award Date<br>Octains                                                | mm/dd/yyyy                                                                                                    |                                                                                                    |                                                                                                    |
| Credit Type<br>@ Datalix                                                    | Use CME Course     Practice Performance Assessment     Hanne Study (Journal Recaling, Audio on     Medical Rectional     Citrical cases presentations and research     poster presentations (Non-celeopathic) | ○ ABMS Board Exam/MOC<br>○ Interactive CME on the Internet<br>○ Judging Clinical Care Hosenfallon,<br>Research Posters (Non.celeopathic)                                                                                      | C Self-Assessment Module<br>C Scientific Exhibits (Hon-valkepathic)<br>C Invertificative CME on the Internet<br>(Online CME Science, Enduring/On.Dercand) |
| Activity Topic<br>Mandatory for State<br>Licensure Requirement<br>O Details |                                                                                                    |                                                                                                    |                                                                                                    |
| Number of Credits<br>Earned (in Increments<br>of 0.25 credits)              |                                                                                                    |                                                                                                    |                                                                                                    |
| Upload your Certificate<br>(documents must be in .pdf)<br>@ Details         | Choose File No file chosen<br>Clear Certificate Upload                                                                                                    |                                                                                                    |                                                                                                    |
|                                                                             | Sance Cancel                                                                                                    |                                                                                                    |                                                                                                    |

Enter Activity name as it is written on your supporting documentation.

|                                                                 | Activity Name                                                                         | E.                                                                                                    |   |
|-----------------------------------------------------------------|---------------------------------------------------------------------------------------|----------------------------------------------------------------------------------------------------|---|
| Enter the Sponsor name.<br>As you type, there can be pre-filled | AMA/AAFP Sponsor<br>Details<br>Credit Award Date<br>Details<br>Credit Type<br>Details | american<br>American Academy o Family Physicians<br>American Academy of Addicted Psychiatry<br>American Academy of Addiction Medicine<br>American Academy of Addiction Medicine New York<br>American Academy of Child & Adolescent Psychiatry<br>American Academy of Child and Adolescent Psychiatry | Ì |
| options to select from.                                         | Mandatory Continuing<br>Education Subject<br>O Details                                | American Academy of Child and Adolescent Psychiatry<br>American Academy of Clinical Toxicology<br>American Academy of Clinical Toxicology, Inc.<br>American Academy of CHE, Inc.                                                                                                    |   |
| Scroll as needed, click to select.                              | Number of Credits<br>Earned                                                           | American Academy of CPR & First Aid, Inc.           Save         Cancel                                                                                                    | Ľ |

Research Posters (Non-osteopathic)

Enter the Credit Award date.

Medical Textbook)

Specify your activity Credit Type from the options provided.

O Clinical case presentations and research poster presentations (Non-osteopathic)

| Credit Award Date<br>2 Details | mm/dd/yyyy                              |                                                         |                              |
|--------------------------------|-----------------------------------------|---------------------------------------------------------|------------------------------|
| Credit Type                    | Live CME Course                         | O ABMS Board Exam/MOC                                   | O Self-Assessment Module     |
| 2 Details                      | O Practice Performance Assessment       | O Interactive CME on the Internet                       | O Scientific Exhibits (Non-o |
|                                | O Home Study (Journal Reading, Audio or | <ul> <li>Judging Clinical Case Presentation,</li> </ul> | O Non-Interactive CME on t   |

O Scientific Exhibits (Non-osteopathic) O Non-Interactive CME on the Internet (Online CME Course, Enduring/On-Demand)

## Check the box if this activity is a Mandatory Continuing Education Subject.

## Scroll down identify the subject matter.

| Mandatory Continuing |                                                    |   |
|----------------------|----------------------------------------------------|---|
| Education Subject    | Addiction care                                     |   |
| O Details            | Alzheimer's Related Dementias<br>Behavioral health |   |
|                      | Child abuse                                        | - |

Number of Credits Earned (in increments of 0.25 credits) Enter number of credits. Use 0.25 increments. (For example, 1.0, 1.25, 1.5, 1.75, 2.0...)

## Upload .pdf of supporting documentation via Choose File option.

Click Save.

| Upload your Certificate<br>(documents must be in .pdf)<br>② Details | Choose File No file chosen<br>Clear Certificate Upload |  |
|---------------------------------------------------------------------|--------------------------------------------------------|--|
|                                                                     | Save Cancel                                            |  |

Successful submission screen will show.

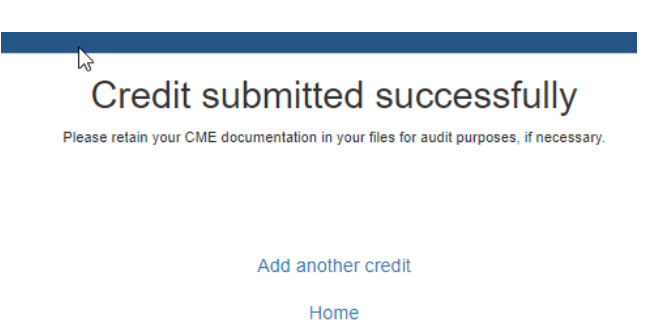

Click Add another credit, to enter more activities.

Click <u>Home</u> to return to Main menu, where you can view the <u>real-time report update</u> just entered.